## **Central Coast Region** Stormwater Control Measure Sizing Calculator

# Introduction and Instructions Version: 2/26/2014

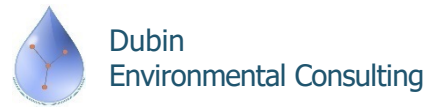

#### **Software Features and Notes**

 Calculator is a MS Excel workbook with VBA code to guide data entry and hydraulic calculations

– Allow "Macros" when opening

- Worksheets are "protected" to prevent changes in format, row and column locations, etc., and to protect embedded equations
- Cells are color-shaded to match their use:

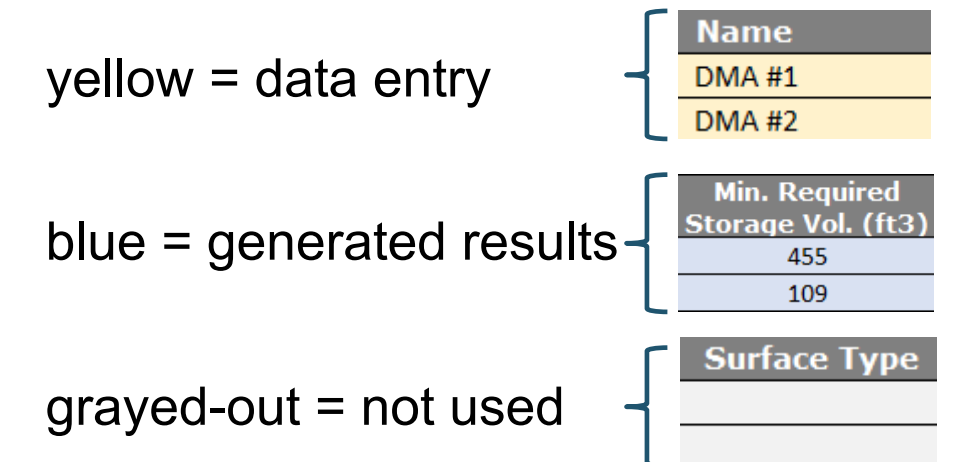

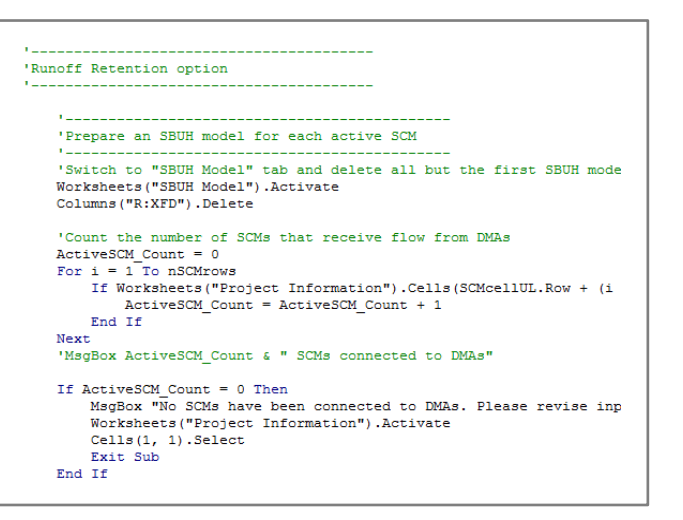

 Combo box/drop down lists are used wherever possible to guide data entry values:

|                                 | DMA Type     |  |   |  |  |  |  |  |  |
|---------------------------------|--------------|--|---|--|--|--|--|--|--|
| Drains to SCM                   |              |  |   |  |  |  |  |  |  |
| Self-Treating<br>Self-Retaining |              |  |   |  |  |  |  |  |  |
| Drains to SCM                   |              |  |   |  |  |  |  |  |  |
| Drains to Self-Retaining        |              |  |   |  |  |  |  |  |  |
|                                 | Sen netaning |  | _ |  |  |  |  |  |  |

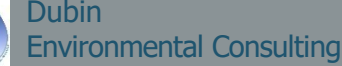

#### Software Features and Notes (Cont.)

- Calculator contains four worksheets:
  - 1. Project Information:
    - Project site, DMA, SCM characterization and results summary
  - 2. SBUH Model:
    - Location where model calculations are performed
  - 3. SCS, SBUH Equations:
    - Reference equations used by Calculator
  - 4. Lookups, Constants:
    - Values used in drop down lists and equations

Core of the user interface: Described in detail over the next 7 slides

Background calculations: Described in the final 3 slides

### **Project Information Worksheet Overview**

| Central Coas<br>Stormwater<br>Sizing Calcu | st Region<br>Control Meas<br>lator                  | sure               |                               | Version:             | 2/26/2014  |                                  |
|--------------------------------------------|-----------------------------------------------------|--------------------|-------------------------------|----------------------|------------|----------------------------------|
|                                            |                                                     |                    |                               |                      |            |                                  |
| 1. Project Inform                          | ation                                               |                    |                               |                      |            |                                  |
| Project name:                              | Test Project Santa B                                | Barbara            |                               |                      |            |                                  |
| Project location:                          | Santa Barbara                                       |                    |                               |                      |            |                                  |
| Tier 2/Tier 3:                             |                                                     | Tier 3 - Retention |                               |                      |            | Enter project site location and  |
| Design rainfall depth (i                   | n):                                                 | 2.0                |                               |                      |            |                                  |
| Total project area (ft                     | 2):                                                 |                    |                               |                      |            | L characteristics using drainage |
| Total new impervious                       | area (ft2):                                         |                    |                               |                      |            | Characteristics using urainage   |
| Total replaced imperv                      | vious in a USA (ft2):                               |                    |                               |                      |            | planning deguments               |
| Total replaced imperv                      | vious not in a USA (ft2):                           |                    |                               |                      |            |                                  |
| Total pervious/landso                      | ape area (ft2):                                     |                    |                               |                      |            |                                  |
|                                            |                                                     |                    |                               |                      |            | $\neg$                           |
| 2. DMA Character                           | rization                                            |                    | Add DMA Row                   | Remove DMA Row       |            |                                  |
| Name                                       | DMA Type                                            | Area (ft2)         | Surface Type                  | New, Replaced?       | Connection |                                  |
| DMA #1                                     | Drains to SCM                                       | 5000               | Roof                          | Replaced             | SCM #1     |                                  |
| DMA #2                                     | Self-Retaining                                      | 2500               |                               |                      |            | Define Drainage Management       |
| DMA #3                                     | Drains to SCM                                       | 4000               | Landscape                     | New                  |            | Denne Drainage Management        |
|                                            |                                                     |                    |                               |                      |            | Areas Iteratively add/remove     |
| DMA Summary Area                           |                                                     |                    |                               |                      |            | Aleas. Relatively add/relitive   |
| Total project imperviou                    | ıs area (ft2):                                      | 5000               |                               |                      |            | and modify their characteristics |
| New impervious area (                      | ft2):                                               | 0                  |                               |                      |            |                                  |
| Replaced impervious w                      | vithin a USA (ft2):                                 | 0                  |                               |                      |            |                                  |
| Replaced impervious n                      | ot in a USA (ft2):                                  | 5000               |                               |                      |            |                                  |
| Total pervious/landsca                     | pe area (ft2):                                      | 4000               |                               |                      |            |                                  |
|                                            |                                                     |                    |                               |                      |            |                                  |
| 3. SCM Character                           | ization                                             |                    | Add SCM Row                   | Remove SCM Row       |            | Define Stormwater Control        |
| Name                                       | SCM Type                                            | Safety Factor      | SCM Soil Type                 | Infilt. Rate (in/hr) | Area (ft2) | Measure characteristics          |
|                                            |                                                     | -                  |                               | 0.75                 | 500        |                                  |
| SCM #1                                     | Direct Infiltration                                 | 2                  | HSG A/B                       | 0.75                 | 500        |                                  |
| SCM #1<br>SCM #3                           | Direct Infiltration<br>Bioretention                 | 2                  | HSG A/B<br>HSG A/B            | 0.75                 | 600        | Literatively test different      |
| SCM #1<br>SCM #3<br>SCM #8                 | Direct Infiltration<br>Bioretention<br>Bioretention | 2<br>1<br>1        | HSG A/B<br>HSG A/B<br>HSG A/B | 0.75                 | 600<br>600 | Iteratively test different       |

Dubin Environmental Consulting

### **Project Information Overview (Cont.)**

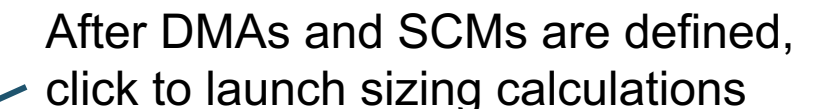

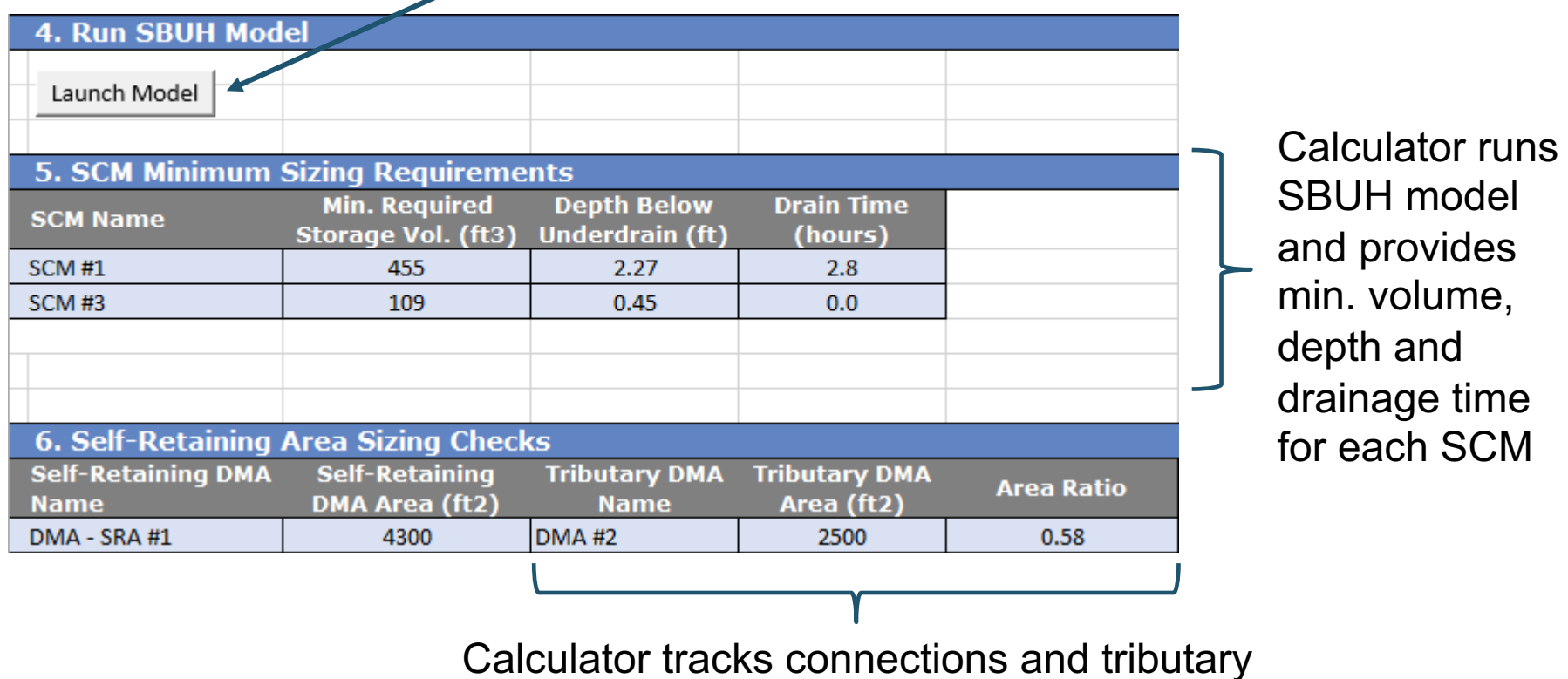

area ratio for each Self-Retaining Area

#### **Project Information Table**

#### 1. Project Information

| Project name:            | Barbara 🖌          |   |
|--------------------------|--------------------|---|
| Project location:        |                    |   |
| Tier 2/Tier 3:           | Tier 3 - Retention |   |
| Design rainfall depth (i | 2.0                |   |
| Total project area (ft)  |                    |   |
| Total new impervious     |                    |   |
| Total replaced imperv    |                    | } |
| Total replaced imperv    |                    |   |
| Total pervious/landsc    |                    |   |

Enter project name and location

Select: "Tier 2 – Treatment" or "Tier 3 – Retention"

Select design rainfall depth

Summarize from your drainage plan.

 Calculator will compare these values to the DMAs you enter later

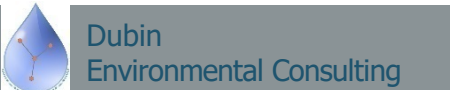

#### **DMA** Characteristics Table

Add or remove DMAs here: not by manually inserting/deleting rows

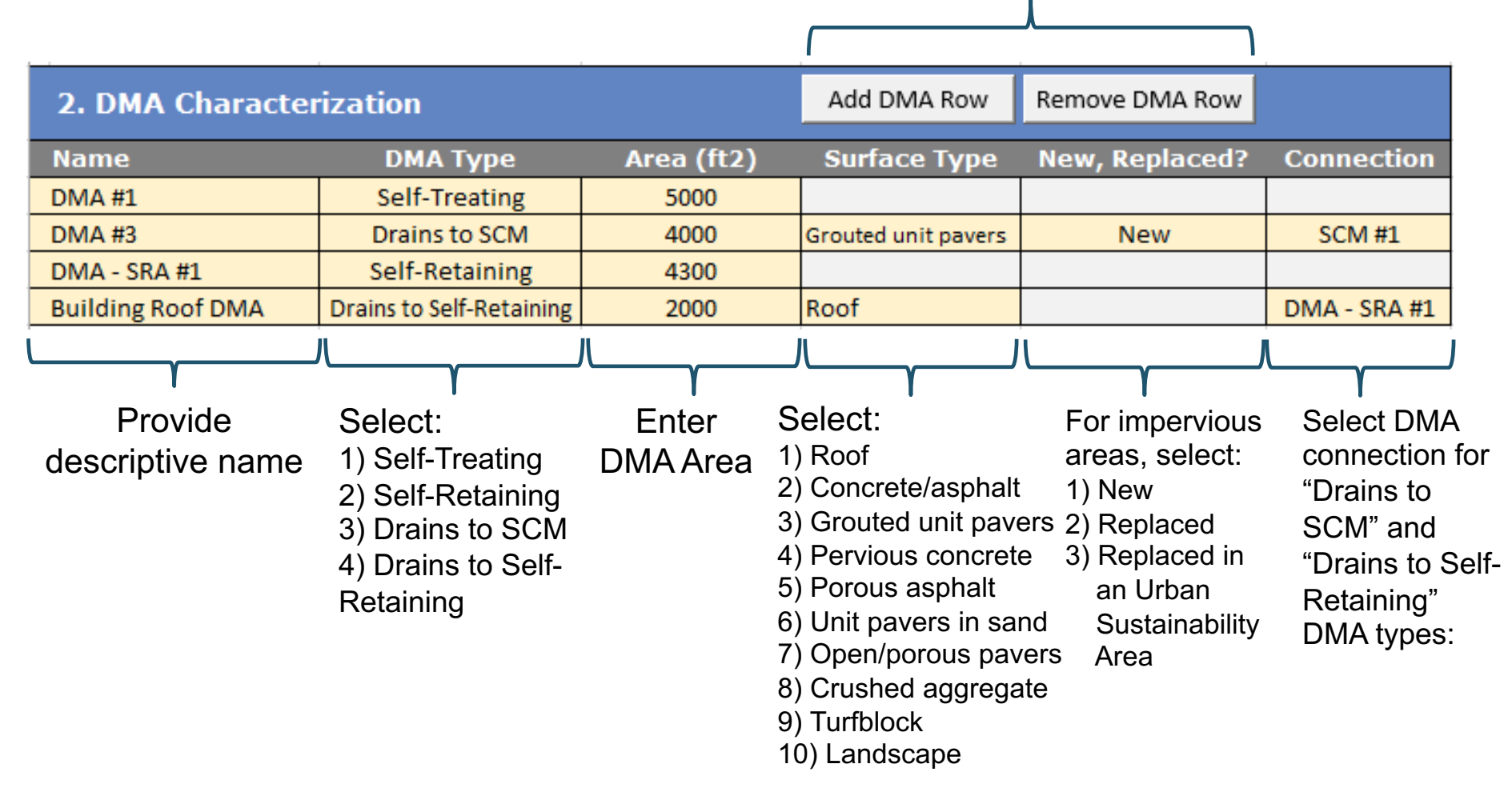

Dubin Environmental Consulting

#### **DMA Characteristics Table (Cont.)**

 Calculator summarizes DMA impervious and pervious area types

| DMA Summary Area                        |      |
|-----------------------------------------|------|
| Total project impervious area (ft2):    | 5000 |
| New impervious area (ft2):              | 0    |
| Replaced impervious within a USA (ft2): | 0    |
| Replaced impervious not in a USA (ft2): | 5000 |
| Total pervious/landscape area (ft2):    | 4000 |

Compare the results to the values entered in the "Project Information" table

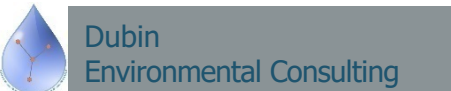

#### **SCM Characteristics Table**

Add or remove SCMs here: not by manually inserting/deleting rows

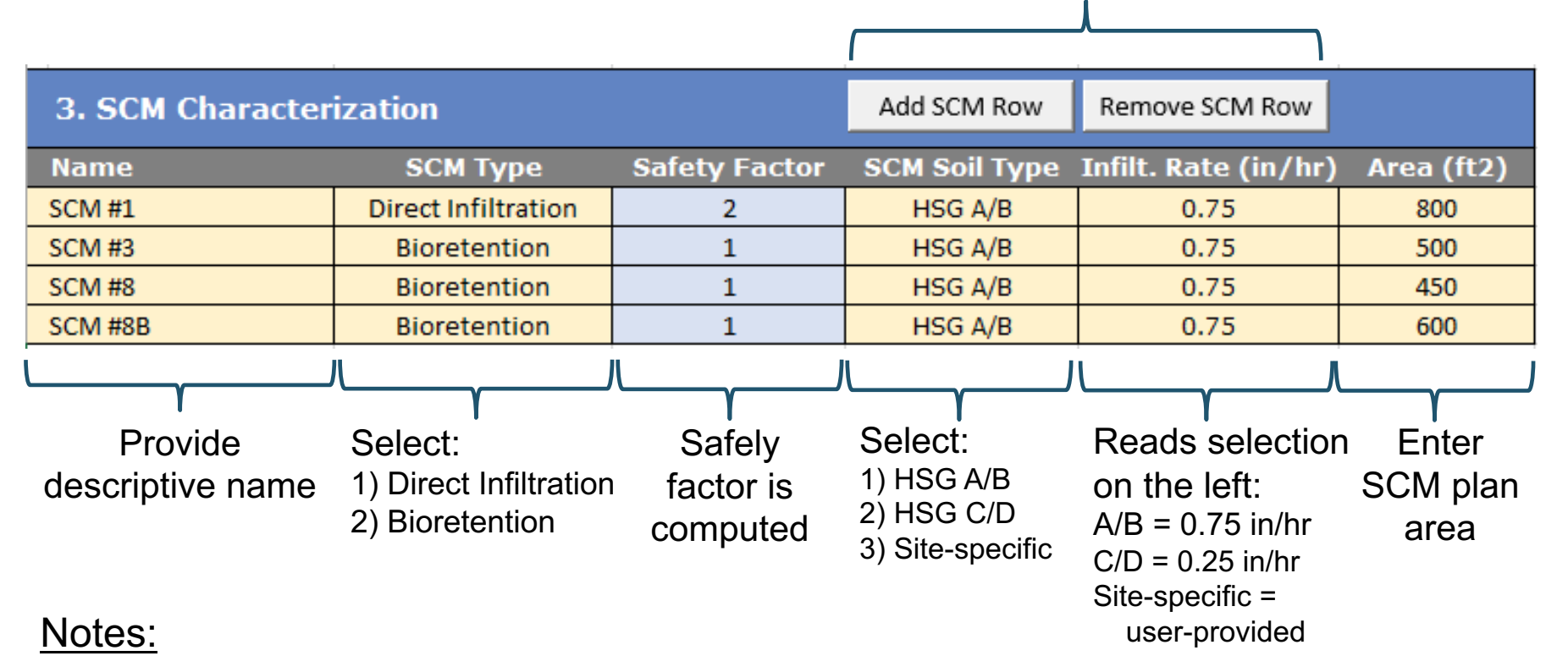

- You will need to enter SCMs here before you can "connect" DMAs to them
- You can iteratively modify SCM characteristics to test design concepts and fine tune your design

Dubin Environmental Consulting

### Launching Calculations and Viewing Results

| 4. Run SBUH Mod    | lel                                  |                                |                                |                         |                    |
|--------------------|--------------------------------------|--------------------------------|--------------------------------|-------------------------|--------------------|
| Launch Model       | Click here after<br>Software runs \$ | you have ent<br>SBUH model     | tered/updated<br>for each conn | all DMAs and ected SCM. | SCMs.              |
| 5. SCM Minimum     | Sizing Requireme                     | nts                            |                                |                         |                    |
| SCM Name           | Min. Required<br>Storage Vol. (ft3)  | Depth Below<br>Underdrain (ft) | Drain Time<br>(hours)          | _ Model res             | sults/minimu       |
| SCM #1             | 831                                  | 2.60                           | 4.3                            | 🗕 sizing is r           | eported here       |
| SCM #3             | 136                                  | 0.68                           | 0.0                            | J Note: Drain ⊺         | Time = 0 means     |
|                    |                                      |                                |                                | bioretention            | is dry before the  |
|                    |                                      |                                |                                | storm has er            | nded (exfiltration |
|                    |                                      |                                |                                |                         |                    |
| 6. Self-Retaining  | Area Sizing Check                    | s                              |                                |                         |                    |
| Self-Retaining DMA | Self-Retaining                       | Tributary DMA                  | Tributary DMA                  | Tributary / SRA         |                    |
| Name               | DMA Area (ft2)                       | Name                           | Area (ft2)                     | Area Ratio              |                    |
|                    |                                      | Building Roof                  |                                |                         |                    |
| DMA - SRA #1       | 4300                                 | DMA                            | 2000                           | 0.47                    |                    |
|                    | 1                                    |                                |                                |                         |                    |
|                    |                                      |                                | γ                              |                         | 1                  |
|                    |                                      |                                | I                              |                         |                    |
|                    |                                      | Self-R                         | Retaining Area                 | tributary               |                    |
|                    |                                      | conne                          | octions are ren                | orted here              |                    |
|                    |                                      |                                |                                |                         |                    |
|                    |                                      | IT the                         | I ributary Area                | Ratio > 2               |                    |
|                    |                                      |                                |                                |                         |                    |

#### **SBUH Model Worksheet**

Yellow-shaded cells are copied from "Project Information" sheet

Blue-shaded cells contains results that are copied to the "Project Information" sheet

| SCM #             | 1                        |                        |                             |                                    |                              |                                    |                                |                                    |                              |                                       |                           |                            |                      |                               |                                       |  |  |  |
|-------------------|--------------------------|------------------------|-----------------------------|------------------------------------|------------------------------|------------------------------------|--------------------------------|------------------------------------|------------------------------|---------------------------------------|---------------------------|----------------------------|----------------------|-------------------------------|---------------------------------------|--|--|--|
|                   |                          |                        |                             |                                    |                              |                                    |                                |                                    |                              |                                       |                           |                            |                      |                               |                                       |  |  |  |
| SBUH              | Parameter                | s:                     |                             |                                    |                              |                                    |                                |                                    |                              |                                       |                           | SCM Para                   | meters:              |                               |                                       |  |  |  |
| D                 | esign rainfall           | depth (in) =           | 2.00                        |                                    |                              |                                    |                                |                                    |                              |                                       |                           | PI                         | an area (ft2) =      | 2) = 800                      |                                       |  |  |  |
|                   | Model time               | step (min) =           | 10                          |                                    |                              |                                    |                                |                                    |                              |                                       |                           |                            | Sizing factor =      | 0.114                         |                                       |  |  |  |
|                   |                          |                        |                             |                                    |                              |                                    |                                |                                    |                              |                                       |                           |                            |                      |                               |                                       |  |  |  |
|                   | DN                       | /A Summary             | Area (ft2)                  | CN                                 | S                            | Weighting                          |                                |                                    |                              |                                       | Des                       | ign infiltration           | rate (in/hr) =       | 0.75                          |                                       |  |  |  |
|                   | New impe                 | rvious area:           | 7000                        | 98                                 | 0.20                         | 1                                  |                                |                                    |                              |                                       |                           |                            | Safety factor =      | 2                             |                                       |  |  |  |
| Rep               | laced imperv             | ious in USA:           | 0                           | 98                                 | 0.20                         | 0                                  |                                |                                    |                              |                                       |                           | SCM Exfiltrat              | ion rate (cfs) =     | 0.0139                        |                                       |  |  |  |
| Repl              | aced impervio            | ous not USA:           | 0                           | 98                                 | 0.20                         | 0.5                                |                                |                                    |                              |                                       |                           | Drainage                   | time (hours) =       | 4                             |                                       |  |  |  |
|                   | Land                     | scape area:            | 0                           | 68                                 | 4.71                         | 1                                  | 1 Minimum storage volume (ft3) |                                    | volume (ft3) =               | 831                                   |                           |                            |                      |                               |                                       |  |  |  |
| Soli              | d unit pavers            | set in sand:           | 0                           | 89                                 | 1.24                         | 1                                  | 1 Gravel volume (ft3) =        |                                    |                              |                                       |                           | 2076                       |                      |                               |                                       |  |  |  |
| No                | n-runoff gene            | rating area:           | 4300                        | N/A                                | N/A N/A                      |                                    |                                |                                    |                              |                                       | Gravel depth (ft) =       |                            | 2.6                  |                               |                                       |  |  |  |
|                   |                          |                        |                             |                                    |                              |                                    |                                |                                    |                              |                                       |                           |                            |                      |                               |                                       |  |  |  |
|                   | Travel path              | length (ft) =          | 150.3                       |                                    |                              |                                    |                                |                                    |                              |                                       |                           |                            |                      | % inflow that                 |                                       |  |  |  |
| Time              | e of concentra           | tion (min) =           | 5.0                         | (rain/runoff)                      |                              | (rain/runoff)                      |                                | (rain/runoff)                      |                              |                                       |                           | runoff %                   | direct rain vol      | is exfiltrated                | (max/total vol.)                      |  |  |  |
|                   |                          |                        |                             | 89%                                |                              | 10%                                |                                | 51%                                |                              |                                       |                           | 89%                        | 133.3                | 100%                          | 36%                                   |  |  |  |
| SBUH              | Runoff Calo              | ulations               |                             |                                    |                              |                                    |                                |                                    |                              |                                       |                           | Bioretent                  | ion Hydraul          | ics                           |                                       |  |  |  |
|                   |                          |                        |                             | Impe                               | ervious                      | Lands                              | scape                          | Solid unit pav                     | ers set in sand              |                                       |                           |                            |                      |                               |                                       |  |  |  |
| Time<br>(minutes) | Distribution<br>(Type I) | Rainfall<br>Depth (in) | Cumulative<br>Rainfall (in) | Cumulative<br>Runoff Depth<br>(in) | Instantaneous<br>Runoff (in) | Cumulative<br>Runoff Depth<br>(in) | Instantaneous<br>Runoff (in)   | Cumulative<br>Runoff Depth<br>(in) | Instantaneous<br>Runoff (in) | Instantaneous<br>Runoff Rate<br>(cfs) | Routed Flow<br>Rate (cfs) | Stormwater<br>Inflow (ft3) | Direct Rain<br>(ft3) | Exfiltration<br>Outflow (ft3) | Bioretention<br>Water Volume<br>(ft3) |  |  |  |
| 0                 | 0.0000                   | 0.0000                 | 0.0000                      | 0.0000                             | 0.0000                       | 0.0000                             | 0.0000                         | 0.0000                             | 0.0000                       | 0.0000                                | 0.0000                    | 0.0000                     | 0.0000               | 0.0000                        | 0.0000                                |  |  |  |
| 10                | 0.0027                   | 0.0054                 | 0.0054                      | 0.0000                             | 0.0000                       | 0.0000                             | 0.0000                         | 0.0000                             | 0.0000                       | 0.0000                                | 0.0000                    | 0.0000                     | 0.3600               | -0.3600                       | 0.0000                                |  |  |  |
| 20                | 0.0026                   | 0.0052                 | 0.0106                      | 0.0000                             | 0.0000                       | 0.0000                             | 0.0000                         | 0.0000                             | 0.0000                       | 0.0000                                | 0.0000                    | 0.0000                     | 0.3467               | -0.3467                       | 0.0000                                |  |  |  |
| 30                | 0.0027                   | 0.0054                 | 0.0160                      | 0.0000                             | 0.0000                       | 0.0000                             | 0.0000                         | 0.0000                             | 0.0000                       | 0.0000                                | 0.0000                    | 0.0000                     | 0.3600               | -0.3600                       | 0.0000                                |  |  |  |
| 1                 |                          |                        |                             |                                    |                              |                                    |                                |                                    |                              |                                       | 1                         | l I                        |                      |                               |                                       |  |  |  |

SBUH runoff and routing calculations. Equations are visible to the user

Dubin

**Environmental Consulting** 

Bioretention hydraulic calculations

#### **SCS, SBUH Equations Worksheet**

#### Documents SCS rainfall distribution and equations used in hydrologic and hydraulic calculations

| SCS Typ | I Distribution (10-min) |              |              | SCS Typ | e I Distri | bution (2-m  | in)          | Stormwater Runoff and Routing Equations:                                          |
|---------|-------------------------|--------------|--------------|---------|------------|--------------|--------------|-----------------------------------------------------------------------------------|
|         |                         |              |              |         |            |              |              |                                                                                   |
| Stop    | Minuto                  | Cummulative  | Incremental  | Stop    | Minuto     | Cummulative  | Incremental  |                                                                                   |
| Step    | winnute                 | Distribution | Distribution | step    | winnute    | Distribution | Distribution |                                                                                   |
| 0       | 0                       | 0            | 0.0000       | 0       | 0          | 0            | 0.0000       | Computing Runoff (SCS and SBUH are the same):                                     |
| 1       | 10                      | 0.0027       | 0.0027       | 1       | 2          | 0.0005       | 0.0005       |                                                                                   |
| 2       | 20                      | 0.0053       | 0.0026       | 2       | 4          | 0.0011       | 0.0006       | $(P-L_2)^2$                                                                       |
| 3       | 30                      | 0.008        | 0.0027       | 3       | 6          | 0.0016       | 0.0005       | $R = \frac{c}{R} \frac{c}{L + c}$ where:                                          |
| 4       | 40                      | 0.011        | 0.0030       | 4       | 8          | 0.0021       | 0.0005       | $P - I_a + S$ R = runoff (in)                                                     |
| 5       | 50                      | 0.014        | 0.0030       | 5       | 10         | 0.0027       | 0.0006       | P = rainfall (in)                                                                 |
| 6       | 60                      | 0.017        | 0.0030       | 6       | 12         | 0.0032       | 0.0005       | $I_a = 0.2S$ Ia = initial abstraction (in)                                        |
| 7       | 70                      | 0.02         | 0.0030       | 7       | 14         | 0.0037       | 0.0005       | S = potential maximum soil moisture retention after runoff begins (in)            |
| 8       | 80                      | 0.023        | 0.0030       | 8       | 16         | 0.0043       | 0.0006       | $R = \frac{(P - 0.2S)^2}{(N = runoff curve number)}$                              |
| 9       | 90                      | 0.026        | 0.0030       | 9       | 18         | 0.0048       | 0.0005       | P = 0.8S                                                                          |
| 10      | 100                     | 0.029        | 0.0030       | 10      | 20         | 0.0053       | 0.0005       | 1000                                                                              |
| 11      | 110                     | 0.032        | 0.0030       | 11      | 22         | 0.0059       | 0.0006       | $S = \frac{1000}{100} - 10$                                                       |
| 12      | 120                     | 0.035        | 0.0030       | 12      | 24         | 0.0064       | 0.0005       |                                                                                   |
| 13      | 130                     | 0.0383       | 0.0033       | 13      | 26         | 0.0069       | 0.0005       |                                                                                   |
| 14      | 140                     | 0.0417       | 0.0034       | 14      | 28         | 0.0075       | 0.0006       | SBUH Runoff Routing:                                                              |
| 15      | 150                     | 0.045        | 0.0033       | 15      | 30         | 0.008        | 0.0005       |                                                                                   |
| 16      | 160                     | 0.0483       | 0.0033       | 16      | 32         | 0.0086       | 0.0006       | $R_t \times A$ 1 where:                                                           |
| 17      | 170                     | 0.0517       | 0.0034       | 17      | 34         | 0.0092       | 0.0006       | $I_t = \frac{1}{12 \times 60}$ It = instantaneous hydrograph (cfs)                |
| 18      | 180                     | 0.055        | 0.0033       | 18      | 36         | 0.0098       | 0.0006       | Rt = runoff for current time step (in)                                            |
| 19      | 190                     | 0.0583       | 0.0033       | 19      | 38         | 0.0104       | 0.0006       | A = contributing area (ft)                                                        |
| 20      | 200                     | 0.0617       | 0.0034       | 20      | 40         | 0.011        | 0.0006       | $Q_{t+1} = Q_t + w[I_t + I_{t+1} - 2Q_t] \qquad dt = calculation time step (min)$ |
| 21      | 210                     | 0.065        | 0.0033       | 21      | 42         | 0.0116       | 0.0006       |                                                                                   |
| 22      | 220                     | 0.0687       | 0.0037       | 22      | 44         | 0.0122       | 0.0006       | dt Qt = routed stormwater flow                                                    |
| 23      | 230                     | 0.0723       | 0.0036       | 23      | 46         | 0.0128       | 0.0006       | $W = \frac{1}{(2T_{r} + dt)}$ w = routing function                                |
| 24      | 240                     | 0.076        | 0.0037       | 24      | 48         | 0.0134       | 0.0006       | Tc = time of concentration                                                        |
| 25      | 250                     | 0.0797       | 0.0037       | 25      | 50         | 0.014        | 0.0006       | 0.007(mL)0.8                                                                      |
| 26      | 260                     | 0.0833       | 0.0036       | 26      | 52         | 0.0146       | 0.0006       | $T_c = \frac{0.007 (RL)}{1.000}$ n = Manning's roughness (0.011 for pavement)     |
| 27      | 270                     | 0.087        | 0.0037       | 27      | 54         | 0.0152       | 0.0006       | $(P_2)^{0.5} \times \$^{0.4}$ L = flow lenth (ft; computed from tributary area)   |
| 28      | 280                     | 0.091        | 0.0040       | 28      | 56         | 0.0158       | 0.0006       | P2 = 2-year, 24-hour rainfall (in)                                                |
| 29      | 290                     | 0.095        | 0.0040       | 29      | 58         | 0.0164       | 0.0006       | s = 0.005 (ft/ft; assumed value)                                                  |
| 30      | 300                     | 0.099        | 0.0040       | 30      | 60         | 0.017        | 0.0006       | Note: set minimum Tc = 5 minutes (Portland BES recommendati                       |

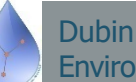

#### Lookups, Constants Worksheet

| Lookup Tables for        |              |                    | Hydraul      | ic Const  | ants |
|--------------------------|--------------|--------------------|--------------|-----------|------|
| Combo Boxes              |              |                    | nyunuu       | ic consu  | unto |
|                          |              |                    |              |           |      |
| DMA Type                 | Code         | 6                  | Gravel layer | porosity: | 0.4  |
| Self-Treating            | STA          |                    |              |           |      |
| Self-Retaining           | SRA          |                    |              |           |      |
| Drains to SCM            | 2SCM         |                    |              |           |      |
| Drains to Self-Retaining | 2SRA         |                    |              |           |      |
|                          |              |                    |              |           |      |
| SCM Type                 |              |                    |              |           |      |
| Bioretention             |              |                    |              |           |      |
| Direct Infiltration      |              |                    |              |           |      |
|                          |              |                    |              |           |      |
| DMA Surface Types        | Curve Number | Runoff Factor (WQ) |              |           |      |
| Roof                     | 98           | 0.9                |              |           |      |
| Concrete or asphalt      | 98           | 0.9                |              |           |      |
| Grouted unit pavers      | 98           | 0.9                |              |           |      |
| Pervious concrete        |              | 0.0                |              |           |      |
| Porous asphalt           |              | 0.0                |              |           |      |
| Unit pavers set in sand  | 89           | 0.2                |              |           |      |
| Open/porous pavers       |              | 0.0                |              |           |      |
| Crushed aggregate        |              | 0.0                |              |           |      |
| Turfblock                |              | 0.0                |              |           |      |
| Landscape                | 68           | 0.1                |              |           |      |
|                          |              |                    |              |           |      |
| SCM Optimization         |              |                    |              |           |      |
| Area                     |              |                    |              |           |      |
| Depth                    |              |                    |              |           |      |
|                          |              |                    |              |           |      |
| USA Lookup               |              |                    |              |           |      |
| Yes                      |              |                    |              |           |      |
| No                       |              |                    |              |           |      |
|                          |              |                    |              |           |      |
| Compliance Approach      |              |                    |              |           |      |
| WQ Treatment             |              |                    |              |           |      |
| Runoff Retention         |              |                    |              |           |      |
|                          |              |                    |              |           |      |
| Infiltration Rate        |              |                    |              |           |      |
| HSG A/B                  |              |                    |              |           |      |
| HGS C/D                  |              |                    |              |           |      |
| Site-Specific            |              |                    |              |           |      |

 Contains lists of values used by combo boxes and constants used by SBUH model